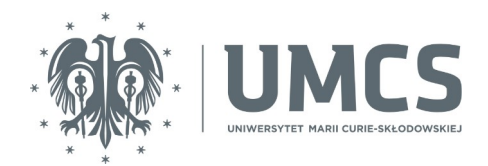

# Konfiguracja poczty elektronicznej pracowników UMCS w programie Outlook 2016

## Krok pierwszy

Otwórz program Outlook, klikając na ikonkę.

0⊻ Outlook 2016

Po otwarciu programu wybierz zakładkę Plik, znajdującą się w lewym górnym rogu.

| - <u>≣</u> 5 ∓                                              |                                  |                                 |           |                |                                 |                  |
|-------------------------------------------------------------|----------------------------------|---------------------------------|-----------|----------------|---------------------------------|------------------|
| Plik Narzędzia główne                                       | Wysyła                           | nie/odbieranie                  | Fold      | ler Widok      | ESET                            | Q                |
| Nowa wiadomość Nowe<br>e-mail elementy <del>*</del><br>Nowy | 底 Ignoruj<br>るのczyść<br>るいWiador | ▼<br>ności-śmieci ▼<br>Usuwanie | X<br>Usuń | Odpowiedz (    | Odpowiedz<br>wszystkim<br>Odpow | Prześli<br>dalej |
| ▲ Ulubione                                                  | <                                | Przeszukaj: B                   | ieżąca sk | rzynka pocztow | wa (Ctrl 🍃                      | ρ.               |
| Skrzynka odbiorcza 1                                        |                                  | Wszystkie                       | Niep      | orzeczytane    | Ļ                               |                  |
| Sent Items                                                  |                                  | ▲ Wczoraj                       |           |                |                                 |                  |
| Deleted Items                                               |                                  | AR HEILT                        |           |                |                                 |                  |

Na ekranie pojawią się Informacje o kontach. Jeśli masz już jakieś inne konto podłączone w programie, kliknij na Dodaj konto.

| Œ                              |                                                                                                    |
|--------------------------------|----------------------------------------------------------------------------------------------------|
| Informacje                     | Informacje o kontach                                                                                                    |
| Otwórz i<br>eksportuj          | mal3306@mail.umcs.pl                                                                                                    |
| Zapisz jako                    | 🕈 Dodaj konto                                                                                                    |
| Zapisz<br>załączniki<br>Drukuj | Ustawienia konta<br>Ustawienia dla tego konta lub skonfiguruj więcej połączeń.<br>Zmień ustawienia dla tego konta lub skonfiguruj więcej połączeń. |

Jeśli nie masz żadnego innego konta już podłączonego w programie, Outlook zasugeruje dodanie takiego konta.

Niezależnie od tego, czy wybierzesz opcję Dodaj konto, czy Outlook sam zapyta Cię o dodanie konta, na ekranie pojawi się okno z polem na dodanie adresu mailowego:

| Dodaj konto                                        |                                                                          |           | ×              |
|----------------------------------------------------|--------------------------------------------------------------------------|-----------|----------------|
| Automatyczne konfigurov<br>Program Outlook może au | <b>vanie konta</b><br>tomatycznie skonfigurować wiele rodzajów kont pocz | ztowych.  | ×              |
| ◉ Konto e-mail                                     |                                                                          |           |                |
| lmię i nazwisko:                                   | Przykład: Aneta Olecka                                                   |           |                |
| Adres e-mail:                                      | Przykład: aneta@contoso.com                                              |           |                |
| Hasło:<br>Wpisz ponownie hasło:                    |                                                                          |           |                |
|                                                    | Wpisz hasło podane przez usługodawcę inter                               | netowego. |                |
| ○ Ręczna konfiguracja lub o                        | bsługa dodatkowych typów serwerów                                        |           |                |
|                                                    |                                                                          | < Wstecz  | Dalej > Anuluj |

W tym oknie wpisz tzw. adres techniczny Twojego konta, który zobaczyć możesz w domyślnej aplikacji do używania poczty, znajdującej się na stronie:

https://mail.umcs.pl

Adres techniczny jest potrzebny tylko raz przy konfiguracji programu pocztowego. Zwróć uwagę, żeby zawierał słowo "mail" po znaku @.

| 🔺 🌣 ? 💽                                             |  |
|-----------------------------------------------------|--|
| Paulina Zielińska<br>paulina.zielinska@mail.umcs.pl |  |
| Zmień<br>Otwórz inną skrzynkę pocztową              |  |
| Wyloguj                                             |  |

Przykładowo: dla użytkownika Jan Kowalski pełny adres techniczny do wpisania w oknie konfiguracji wygląda następująco: jan.kowalski@mail.umcs.pl.

Wpisz swój adres techniczny w polu dodawania konta w programie Outlook 2016.

| Dodaj konto                                                                                                    |                                                                                         |   |  |  |  |  |  |  |  |  |  |
|----------------------------------------------------------------------------------------------------|-----------------------------------------------------------------------------------------|---|--|--|--|--|--|--|--|--|--|
| Automatyczne konfigurowanie konta<br>Program Outlook może automatycznie skonfigurować wiele rodzajów kont pocztowych. |                                                                                         |   |  |  |  |  |  |  |  |  |  |
| ◉ Konto e-mail                                                                                                    |                                                                                         |   |  |  |  |  |  |  |  |  |  |
| lmię i nazwisko:                                                                                                    | Paulina Zielińska                                                                       | 1 |  |  |  |  |  |  |  |  |  |
| Adres e-mail:                                                                                                    | Przykład: Aneta Olecka<br>paulina.zielinska@mail.umcs.pl<br>Przykład: aneta@contoso.com |   |  |  |  |  |  |  |  |  |  |

Upewnij się, że wpisałeś / wpisałaś poprawny adres oraz zaznaczyłeś / zaznaczyłaś pole ręcznej konfiguracji konta, po czym kliknij Dalej. Nie musisz podawać teraz hasła – omiń to pole.

## Krok drugi

Po wykonaniu powyższych punktów rozpocznie się proces konfiguracji konta.

W trakcie pojawi się okno Zabezpieczenia Windows, gdzie zostaniesz poproszony / poproszona o wpisanie hasła.

| Ale: zanim wprowadzisz nasło, kliknij na Więcej op | cji i wybierz Uzyj ini | iego konta <mark>.</mark> |
|----------------------------------------------------|------------------------|---------------------------|
|                                                    |                        |                           |
| Zabezpieczenia Windows                             | ×                      |                           |
| Microsoft Outlook                                  |                        |                           |
|                                                    |                        |                           |
| Nawiązywanie połączenia z paulina.zielinska@n      | nail.umcs.pl           |                           |
| Nazwa użytkowajka                                  | 1                      |                           |
|                                                    | ]                      |                           |
| Hasło                                              |                        |                           |
|                                                    | 1                      |                           |
| Zapamiętaj moje poświadczenia                      |                        |                           |
|                                                    |                        |                           |
| Więcej opcji                                       |                        |                           |
|                                                    |                        |                           |
| padima.ziemiska@mai.dimes.pr                       |                        |                           |
|                                                    |                        |                           |
| Użyj innego konta                                  |                        |                           |
|                                                    |                        |                           |

W oknie pojawi się drugie pole z miejscem na wprowadzenie właściwej już nazwy użytkownika, czyli tej, o której zostałeś poinformowany / zostałaś poinformowana w mailu informacyjnym: Zmiana identyfikatorów do wybranych systemów IT, w tym do poczty UMCS.

OK

Anuluj

W pierwszym polu – Nazwa użytkownika – wprowadź swój identyfikator.

Przykładowo: dla użytkownika Jan Kowalski pełny adres do wpisania w oknie Zabezpieczenia Windows wygląda następująco: kow1234@umcs.pl.

W drugim polu – Hasło – wprowadź swoje hasło, które jest uniwersalnie wykorzystywane w Centralnym Punkcie Logowania UMCS, znajdującym się na stronie:

#### https://login.umcs.pl

Zaznacz Zapamiętaj moje poświadczenia, jeśli nie chcesz przy każdym otwarciu programu podawać danych do zalogowania się.

| Zabezpieczenia Windows         | ×                          |
|--------------------------------|----------------------------|
| Microsoft Outlook              |                            |
| Nawiazywanie połaczenia z paul | ina.zielinska@mail.umcs.pl |
|                                |                            |
| zie9151@umcs.pl                |                            |
|                                |                            |
| •••••                          | 0                          |
| Zapamiętaj moje poświadcz      | enia                       |
| Więcej opcji                   |                            |
| paulina.zielinska@ma           | il.umcs.pl                 |
| Użyj innego konta              |                            |
|                                |                            |
| ОК                             | Anuluj                     |
|                                |                            |

Uwaga! Twoje dotychczasowe hasło do tzw. "starej" poczty przestanie być aktywne.

Pamiętaj, że zmiana hasła jest możliwa wyłącznie z tego miejsca:

https://login.umcs.pl/passwd-change/reset?locale=pl

W innym wypadku będziesz musiał / musiała udać się osobiście do administratora danej usługi, aby zmienić hasło.

Jeśli chcesz podać numer telefonu lub alternatywny adres e-mail na potrzeby zmiany hasła, skorzystaj z tej strony:

https://login.umcs.pl/passwd-change/reset/settings

Podane przez Ciebie dane będą przetwarzane tylko w celu zmiany hasła.

Upewnij się, że podałeś / podałaś identyfikator zakończony na: @umcs.pl oraz wpisałeś / wpisałaś poprawne hasło. Następnie kliknij OK.

### Gratulacje!

Właśnie skonfigurowałeś / skonfigurowałaś swoje konto pocztowe w programie Outlook 2016!

Po wykonaniu powyższych dwóch kroków proces konfiguracji konta powinien się zakończyć. Zobaczysz komunikat o tym, że konto e-mail zostało pomyślnie skonfigurowane i jest gotowe do użycia.

Zanim zakończysz cały proces, wybierz Zmień ustawienia konta i kliknij Dalej.

| Gratulacje! Konto e-mail zostało pomyślnie skonfigurowane i jest gotowe do użycia. |                |
|------------------------------------------------------------------------------------|----------------|
| 🗹 Zmień ustawienia konta                                                           |                |
| < Wstecz                                                                           | Dalej > Anuluj |

Pojawi się okno z z możliwością ustawieniu pobrania wiadomości e-mail z wybranego okresu (również z opcją pobrania wszystkich wiadomości) do lokalnego katalogu urządzenia, na którym masz zainstalowany pakiet Office.

| Jstawienia trybu offline                   |   |  |  |  |   |          |
|--------------------------------------------|---|--|--|--|---|----------|
| 🗹 Użyj trybu buforowanej wymiany           |   |  |  |  | _ |          |
| Poczta do przechowywania w trybie offline: | I |  |  |  | • | Wszystko |
|                                            |   |  |  |  |   |          |

Ustaw za pomocą suwaka okres, z którego zostaną pobrane Twoje wiadomości mailowe, a następnie zatwierdź wybór. Następnie **odznacz** Użyj trybu buforowanej wymiany i kliknij Zakończ.

| 1 | <u>31</u> | λ. | 32 |  | 1 | 2 3 | <sup>a</sup> 6 mies, |
|---|-----------|----|----|--|---|-----|----------------------|
|   |           |    |    |  |   |     |                      |
|   |           |    |    |  |   |     | Więcej ustawień      |
|   | *** k     |    |    |  |   |     |                      |

Wyświetli się komunikat z prośbą o ponowne uruchomienie programu Outlook. Kliknij OK i zamknij program, a następnie uruchom ponownie.

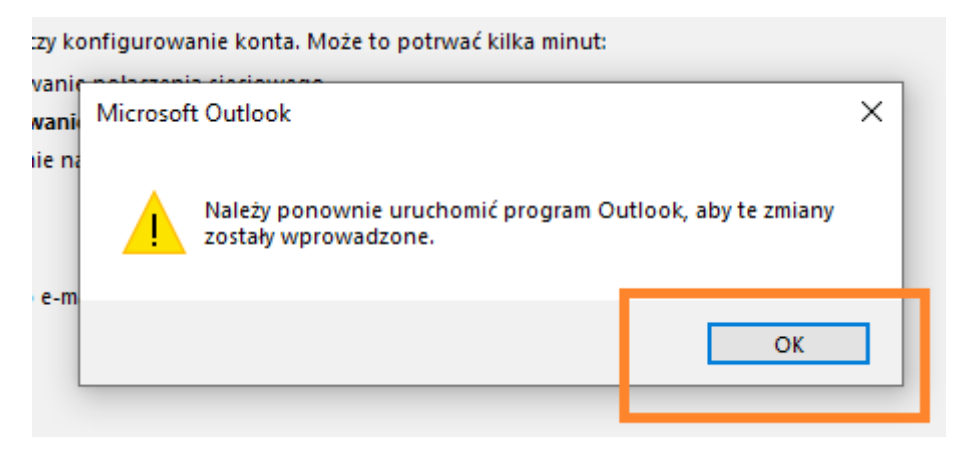

Po ponownym uruchomieniu Outlook 2016 powinieneś / powinnaś zobaczyć w bocznym menu po lewej stronie swoje konto pocztowe.

| F S F                                                                                                    |                                                       |                  |                                                                  | Outlook r                                                                                     |
|----------------------------------------------------------------------------------------------------|-------------------------------------------------------|------------------|------------------------------------------------------------------|-----------------------------------------------------------------------------------------------|
| Plik Narzędzia główne                                                                                                    | Wysyłanie/odbieranie                                  | Folder Widok     | ESET 🛛 🛛 Powiedz mi, co                                          | chcesz zrobić                                                                                 |
| Nowa wiadomość Nowe<br>e-mail elementy *<br>Nowy                                                                                                    | Ignoruj Ignoruj Oczyść ∗ Wiadomości-śmieci ∗ Usuwanie | Usuń Odpowiedz ( | Odpowiedz Prześlij 🗐 Więcej -<br>wszystkim dalej<br>Odpowiadanie | Przenieś do: ? Gotowe<br>Wiadomość e V Gotowe<br>Odpowiedz i us V Utwórz now<br>Szybkie kroki |
| ▲ Ulubione                                                                                                    | <ul> <li>sobota, 2</li> </ul>                         | 20 lutego 2021   |                                                                  |                                                                                               |
| Skrzynka odbiorcza<br>Elementy wysłane<br>Wersje robocze<br><b>Paulina.zielinska@mai</b><br>Skrzynka odbiorcza<br>Wersje robocze<br>Elementy wysłane<br>Elementy usunięte<br>Archive<br>Kanały informacyjne RSS<br>Skrzynka nadawcza<br>Wiadomości-śmieci | il.umc                                                |                  |                                                                  |                                                                                               |

## Podpis wiadomości e-mail (stopka)

Odrębną kwestię, którą warto ustawić w swoim programie pocztowym, stanowi podpis wiadomości e-mail (stopka).

Żeby ją ustawić w polu Wiadomość wybierz Podpis i z rozwiniętego menu kliknij na Podpisy.

| Plik             | Wiadomość | Wstawianie | Opcje | Format | owanie t | ekstu      | Recenzja   | Pomoc  | Õ | Powiedz      | mi, co chce       | esz zrobić |    |     |               |           |                 |   |              |     |   |          |
|------------------|-----------|------------|-------|--------|----------|------------|------------|--------|---|--------------|-------------------|------------|----|-----|---------------|-----------|-----------------|---|--------------|-----|---|----------|
| ŕð •             | 4         |            |       | B I    | <u>U</u> | <i>o</i> ~ | <u>A</u> ~ | - i≡ - |   | ~ <u>∈</u> ≣ | <u>→</u> <u>=</u> | -<br>F3    | 89 | 0 0 | Dołącz plik ~ | °⊃ Link ~ | 🖉 Podpis -      | ļ | $\downarrow$ | ₽ - | ଚ | <b>Q</b> |
| $\triangleright$ | Do        |            |       |        |          |            |            |        |   |              |                   |            |    |     |               |           | <u>P</u> odpisy |   |              |     |   |          |
| Wyśli            | j DW      |            |       |        |          |            |            |        |   |              |                   |            |    |     |               |           |                 |   |              |     |   |          |
|                  | Temat     |            |       |        |          |            |            |        |   |              |                   |            |    |     |               |           |                 |   |              |     |   |          |

W celu ustawienia nowego podpisu wybierz Nowy po lewej stronie otwartego okna.

| <u>P</u> odpis e-mail             | Pape <u>t</u> eria osobista |                                                      |                      |                            |        |        |
|-----------------------------------|-----------------------------|------------------------------------------------------|----------------------|----------------------------|--------|--------|
| Wy <u>b</u> ierz podpis do edycji |                             | Wybierz podpis domyślny                              |                      |                            |        |        |
| ^                                 |                             | Konto <u>e</u> -mail: paulina.zielinska@mail.umcs.pl |                      | $\sim$                     |        |        |
|                                   |                             | Nowe wiado <u>m</u> ości:                            | (brak)               | $\sim$                     |        |        |
| l r                               |                             |                                                      | Odpowiedzi/ <u>w</u> | iadomości przesłane dalej: | (brak) | $\sim$ |
| Usuń                              | <u>N</u> owy Zapi           | sz Zmień nazwę                                       |                      |                            |        |        |
| Edytuj p <u>o</u> dp              |                             |                                                      |                      |                            |        |        |
| Calibri (Teks                     | t pod: 🗸 11 🗸 B I           | U Automatyczny                                       | ✓ = =                | 🔤 Wizytówka                |        |        |
|                                   |                             |                                                      |                      |                            |        | ^      |

Otworzy się wtedy okno z miejscem na wpisanie nazwy podpisu. W przyszłości możesz korzystać z kilku różnych podpisów w zależności od rodzaju komunikacji. Wprowadź nazwę i kliknij OK.

| wy <u>w</u> ierz poupis uo euygi |                                           | wybiciz poupis domysmy                         |                          |         |   |
|----------------------------------|-------------------------------------------|------------------------------------------------|--------------------------|---------|---|
|                                  | ~                                         | Konto <u>e</u> -mail: paulina.zielinska@mail.u |                          | umcs.pl |   |
|                                  |                                           | Nowe wiado <u>m</u> ości:                      |                          | (brak)  | ~ |
|                                  |                                           | Odpowiedzi/ <u>w</u> iadomości przesłar        | ne dalej:                | (brak)  | ~ |
| Usuń <u>N</u> owy Zapisz         | Zmień nazwę                               |                                                |                          |         |   |
| Edytuj p <u>o</u> dpis           | Nowy po                                   | dpis ? ×                                       |                          |         |   |
| Calibri (Tekst pods 🗸 11 🗸 B I 📙 | Aut <u>W</u> pisz nazwę tego podpisu: Wiz |                                                | zy <mark>r</mark> ówka 🖳 |         |   |
|                                  | poczta sł                                 | użbowa                                         | · · ·                    |         | ^ |
|                                  | [                                         | OK Anuluj                                      |                          |         |   |
|                                  |                                           |                                                |                          |         |   |
|                                  |                                           |                                                |                          |         |   |
|                                  |                                           |                                                |                          |         |   |
|                                  |                                           |                                                |                          |         |   |

Po stworzeniu nazwy podpisu będzie mógł / mogła edytować podpis. Program Outlook zapewnia podstawowe narzędzia jego formatowania. Dodatkowe informacje znajdziesz na temat w poradniku stworzonym przez Microsoft – <u>przejdź do poradnika</u>.

| poczta służbow<br><u>U</u> suń                                                                                                    | va<br><u>N</u> owy | Zapi <u>s</u> z | Zmień nazwę | Konto <u>e</u> -mail: paulina.zielinska@mail.un<br>Nowe wiado <u>m</u> ości:<br>Odpowiedzi/ <u>w</u> iadomości przesłane dalej: | ncs.pl<br>poczta służbowa<br>(brak) | > |
|----------------------------------------------------------------------------------------------------|--------------------|-----------------|-------------|----------------------------------------------------------------------------------------------------|-------------------------------------|---|
| Usuń     Nowy     Zapisz     Zmień nazwę       Edytuj podpis       Calibri (Tekst pods v 11 v B I U Automatyczny v ≡ ≡ ≡ Wizytówka © €       Tekst podpisu |                    |                 |             |                                                                                                    |                                     |   |
|                                                                                                    |                    |                 |             |                                                                                                    |                                     | ~ |

Po zakończeniu pracy nad edycją treści podpisu ustaw dany podpis jako domyślny w polu Wybierz podpis domyślny > Nowe wiadomości.

| Podpis e-mail Papeteria osobista          |                                                 |                 | _      |  |
|-------------------------------------------|-------------------------------------------------|-----------------|--------|--|
| Wy <u>b</u> ierz podpis do edycji         | Wybierz podpis domyślny                         |                 |        |  |
| poczta służbowa                           | Konto <u>e</u> -mail: paulina.zielinska@mail.un | ncs.pl          | $\sim$ |  |
|                                           | Nowe wiado <u>m</u> ości:                       | poczta służbowa | $\sim$ |  |
|                                           | Odpowiedzi/ <u>w</u> iadomości przesłane dalej: | (brak)          | $\sim$ |  |
| Usuń Nowy Zapi <u>s</u> z Zmień nazwę     |                                                 |                 |        |  |
| Edytuj p <u>o</u> dpis                    |                                                 |                 |        |  |
| Calibri (Tekst pods VIIV BIL Automatyczny | 🔽 🚍 🚍 🔠 W <u>i</u> zytówka                      |                 |        |  |
| Tekst podpisu                             |                                                 |                 | ^      |  |
|                                           |                                                 |                 |        |  |
|                                           |                                                 |                 |        |  |
|                                           |                                                 |                 |        |  |
|                                           |                                                 |                 |        |  |
|                                           |                                                 |                 |        |  |
|                                           |                                                 |                 | ~      |  |
| Uzyskiwanie szablonów podpisu             |                                                 |                 |        |  |
|                                           |                                                 | OK Anu          | uj     |  |

Na koniec kliknij OK. W ten sposób ustawisz w swoim programie pocztowym podpis wiadomości e-mail.

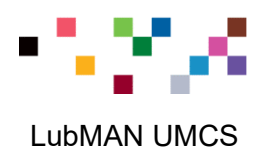